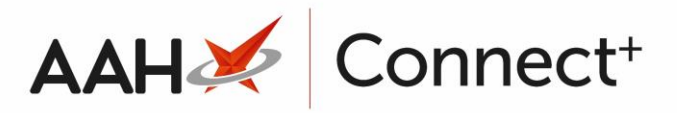

## Adding a New Setting Template

From the Setting Templates Manager, press **[F1 – Add New Template]**. A blank Add New Template form displays.

| Add New Template |                              | - = ×                    |
|------------------|------------------------------|--------------------------|
| Template Details |                              |                          |
| Settings         |                              | ➡ F6 - Template Settings |
|                  | There are no branch settings |                          |
|                  |                              |                          |
|                  |                              |                          |
|                  |                              |                          |
| Template Deleted |                              | ✓ F10 - Save 🗙 Cancel    |

- 2. Enter the *Template Name*.
- 3. To add template settings, press **[F6 Template Settings]**. The Edit Template's Settings window displays, where you can select which application settings will apply for the template.

| ( |          |
|---|----------|
|   | W/       |
|   |          |
|   | <u> </u> |

You can use the **[Force All To Default]** button to select the *Force Default* tick box against all application settings displayed in the grid. Use the arrow on this button to select the *Uncheck Force All To Default* menu item to remove the *Force Default* tick box.

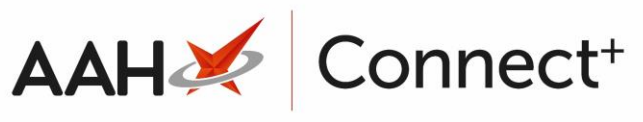

| Edit Template 's Settings |                                |         |                                                        |                        | – <b>– ×</b>                      |
|---------------------------|--------------------------------|---------|--------------------------------------------------------|------------------------|-----------------------------------|
| Categories                |                                |         |                                                        |                        | Search Application Settings 🛛 👻 🔍 |
| Default                   | Default                        |         |                                                        | Force All To Default 🔻 | •                                 |
| Address Lookup            | Full Screen 🔻                  | Default | YES                                                    | Force Default          | Full Screen                       |
| ASI                       | Cover Taskbar 🔻                | Default | NO                                                     | Force Default          | runs maximised, and does not      |
| ASN                       | Service Desk Info: 🔻           | Default | ProScript Connect Service Desk Number : 0845 634 2 634 | Force Default          | Default value:                    |
| Attendance Register       | Documents Folder: 🔻            | Default | Q:\Documents                                           | Force Default          | YES                               |
| A pro-                    | Patient Images Folder: 🔻       | Default | PatientImages                                          | Force Default          | Default                           |
| Auditing                  | Patient Documents Folder: 🔻    | Default | PatientDocuments                                       | Force Default          |                                   |
| Authentication            | Excel Exports Folder: 🔻        | Default | ExcelExports                                           | Force Default          |                                   |
| BNF                       | Idle Lock Seconds: 🔻           | Default | 10000                                                  | Force Default          |                                   |
| Browser                   | Application Mode: 🔻            | Default | Independent                                            | Force Default          |                                   |
| CDM                       | Show Imported Data 🔻           | Default | YES                                                    | Force Default          |                                   |
| CDR                       | Show Alerts Intrusive 🔻        | Default | YES                                                    | Force Default          |                                   |
|                           | Show Rx Summary 🔻              | Default | YES                                                    | Force Default          |                                   |
| Commercial                | Application Warning Message: 🔻 | Default |                                                        | Force Default          |                                   |
| CounsellingNotes          | Workflow Enabled 🔻             | Default | YES                                                    | Force Default          |                                   |
| Custom Tasks              | Default Home Screen 🔻          | Default | PatientSearch                                          | Force Default          |                                   |
| DMR                       | Show Training Info 🔻           | Default | YES                                                    | Force Default          | ,                                 |
|                           |                                |         |                                                        |                        | ✓ F10 - Save X Cancel             |

4. When you are done, press **[F10 – Save]**. The Setting Templates Manager displays, with the newly added template in the grid.

## **Revision History**

| Version Number                                                                          | Date       | Revision Details | Author(s)            |  |  |
|-----------------------------------------------------------------------------------------|------------|------------------|----------------------|--|--|
| 1.0                                                                                     | 15/08/2023 |                  | Joanne Hibbert-Gorst |  |  |
|                                                                                         |            |                  |                      |  |  |
| Not to be reproduced or copied without the consent of AAH Pharmaceuticals Limited 2023. |            |                  |                      |  |  |

## **Contact us**

For more information contact: **Telephone: 0344 209 2601**